## **Budget Authority** Review and approval of Procurement Card transactions

## 1. Review Statements

- a. Budget Authority or his/her Reports To supervisor, reviews Procard transactions and Approves for further processing
  - i. Navigation: *Menu>Financials>Purchasing> Procurement Cards> Reconcile> Reconcile PCard Statement*
  - ii. Function: The Budget Authority / Supervisor approver accesses Procard Transactions and reviews items showing a Status of "Verified"
  - iii. Role: ProCard Reviewer

| NavBar: Menu     |                                                    |  |  |  |  |
|------------------|----------------------------------------------------|--|--|--|--|
| (L)              | Menu > Financials > Purchasing > Procurement Cards |  |  |  |  |
| Recently Visited | Reconcile                                          |  |  |  |  |
| =                | Reconcile PCard Statement                          |  |  |  |  |
| Menu             |                                                    |  |  |  |  |

Or go to the Procurement Operations Drop Down and click on the Reconcile PCards tile

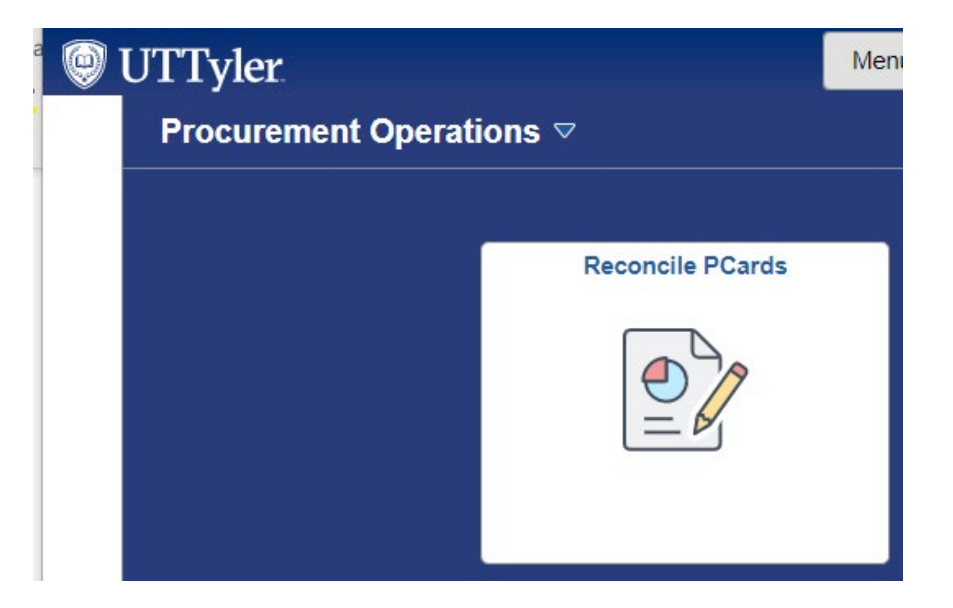

On the resulting screen, select appropriate Role Name, Employee ID and/or name of one of your cardholders. Select Statement Status of "Verified" then <u>clear the 50 Rows Per Page</u> limitation and click the "Search" button.

| Reconcile Statement Sear | ch             |                          |             |
|--------------------------|----------------|--------------------------|-------------|
| Role Name                |                | ~                        |             |
| Employee ID              | Q              |                          |             |
| Name                     |                |                          | Q           |
| Card Issuer              |                | ~                        |             |
| Card Number              |                |                          | ]           |
| Transaction Number       |                |                          | ]           |
| Merchant                 |                |                          | Exact Match |
| Sequence Number          |                |                          |             |
| Line Number              |                |                          |             |
| Billing Date             | Q              | То                       |             |
| Statement Status         | ~              |                          |             |
| Budget Status            | ~              |                          |             |
| Chartfield Status        | ~              |                          |             |
| Transaction Date         | 08/19/2022     | To 11/17/2022            |             |
| Charge Type              | ~              |                          |             |
| Posted Date              | 31             | To                       |             |
| Rows Per Page            | 50             |                          |             |
|                          | Auto Save When | Scrolling Through Chunks |             |
| Search                   | Clear          |                          |             |

Once cardholder transactions populate the screen, verify that all transactions agree to receipts and the required Procard Log. Note, as with other UT Share/PeopleSoft screens, you may click

the "**View All**" link to view more transactions than show on the screen initially. (See screen shot below).

Review the attached receipts, Procard Log, and other supporting documentation by clicking on the **text "bubble**". Only one attachment may be made per screen, so you may need to click the View All option to see all attachments.

Review the **accounting information** by clicking on the "More Detail" icon. The More Detail icon (looks like a page with 3 arrows in bottom right corner) will access the **Account Distribution** screen.

|                          | Reconcile Statement Procurement Card Transactions                                                                                                    |       |                  |             |                   |            |                           |                    |                       |        |         |                  |
|--------------------------|----------------------------------------------------------------------------------------------------|-------|------------------|-------------|-------------------|------------|---------------------------|--------------------|-----------------------|--------|---------|------------------|
|                          |                                                                                                    | ispla | y Unmasked Card  | d Number    | lions             |            |                           |                    |                       |        |         |                  |
|                          | R                                                                                                    | un B  | udget Validation | on Save     |                   |            |                           |                    |                       | 1      | to 50 o | f 389            |
|                          | Bar                                                                                                    | ık St | atement          |             |                   |            |                           | Personalize   Find | View All              | 1-9 of | 50 🕑    | Last             |
| Transaction Billing FFFF |                                                                                                    |       |                  |             |                   |            |                           |                    |                       |        |         |                  |
|                          |                                                                                                    |       | Employee Name    | Card Issuer | Card Number       | Trans Date | Merchant                  | *Status            | Transaction<br>Amount | _      |         | Budget<br>Status |
|                          | 1                                                                                                    |       | Hill,Melissa K   | MC          | ***********0148   | 10/04/2022 | SQ EAST TEXAS WATER S     | Verified 🗸         | 29.00 USD             | Þ      | R       | Valid            |
|                          | 2                                                                                                    |       | Hill,Melissa K   | MC          | *************0148 | 10/05/2022 | AMZN Mktp US 147N56822    | Verified V         | 65.44 USD             | P      | R       | Valid            |
|                          | 3                                                                                                    |       | Hill,Melissa K   | мс          | **********0148    | 10/06/2022 | AMZN MKTP US<br>1463C0UG2 | Verified 🗸         | 20.99 USD             | Þ      | Ŗ       | Valid            |
|                          | 4                                                                                                    |       | Hill,Melissa K   | MC          | ***********0148   | 10/05/2022 | EAST TEXAS TROPHIES       | Verified V         | 2,305.47 USD          | Þ      | R       | Valid            |
|                          | 5                                                                                                    |       | Hill,Melissa K   | MC          | ***********0148   | 10/25/2022 | AMZN Mktp US<br>H82O17WG1 | Verified 🗸         | 17.99 USD             | Þ      | R       | Valid            |
|                          | 6                                                                                                    |       | Hill,Melissa K   | MC          | ***********0148   | 10/27/2022 | THE SWEET GOURMET         | Verified 🗸         | 29.96 USD             | Þ      | R       | Valid            |
|                          | 7                                                                                                    |       | Hill,Melissa K   | MC          | ***********0148   | 10/28/2022 | SAMS CLUB #8284           | Verified V         | 254.39 USD            | Þ      | R       | Valid            |
|                          | 8                                                                                                    |       | Hill,Melissa K   | MC          | *****0148         | 10/28/2022 | SAMSCLUB #8284            | Verified 🗸         | 20.96 USD             | Þ      | R       | Valid            |
|                          | 9                                                                                                    |       | Hill,Melissa K   | MC          | *****0148         | 11/02/2022 | SQ EAST TEXAS WATER S     | Verified 🗸         | 29.00 USD             | P      | Ŕ       | Valid            |
|                          |                                                                                                    | •     |                  |             |                   | 1          | 1                         |                    |                       |        |         | •                |
|                          | ☑ 。                                                                                                    | oloct | A11              |             |                   | Stage      | Verify                    | Approve            | Validate Budget       |        |         |                  |
| :                        | Select All     Clear All     Stage     Verity     Approve     Validate Budget       Search     Purchase Details     Split Line     Distribution Template       Image: Source Search     Image: Search     Purchase Details     Split Line |       |                  |             |                   |            |                           |                    |                       |        |         |                  |
|                          |                                                                                                    |       |                  |             |                   |            |                           |                    |                       |        |         |                  |

On the **Account Distribution** screen, pull the scroll bar left or right as needed to review budget chart field information then click OK to review to the **Procurement Card Transactions** screen.

If charges should be posted to a different set of budget chart fields or split between two or more sets of chart fields notify your Procard Reconciler/Administrative Assistant to login to

PeopleSoft and make the necessary changes or corrections BEFORE you **Approve** that transaction.

| ProCar   | d Account Dis          | tribution           |                        |          |                   |          |           |          |             |           |          |         |      |
|----------|------------------------|---------------------|------------------------|----------|-------------------|----------|-----------|----------|-------------|-----------|----------|---------|------|
|          |                        |                     |                        |          |                   |          |           |          |             |           |          | H       | lelp |
|          | Line                   | 1                   |                        |          | PO Qty            | 1        | .0000     |          |             |           | UOI      | M EA    |      |
|          | Billing Date           | 11/03/2022          |                        | E        | Billing Amount    |          | 29.00     | USD      | Un          | it Price  | 29       | .00000  |      |
|          | SpeedChart             |                     | Q                      | Trans    | action Unit Price | 29.      | 00000     |          | *Distrib    | ute By Am | ount     | ~       |      |
| Distribu | itions                 |                     |                        |          |                   | Personal | ize   Fir | d   View | All   🛛   🔣 | First 🕢   | 1 of 1 🤇 | 🕑 Last  |      |
| Chartfie | elds <u>D</u> etails/T | ax <u>A</u> sset In | formation <u>S</u> tat | uses 💷   |                   |          |           |          |             |           |          |         |      |
| Dist     | Percent                | Amount              | Currency               | *GL Unit | *Account          | Fund     | Dept      |          | Cost Center | Function  |          | Program |      |
| 1        | 100.0000               | 29.00               | USD                    | UTTYL Q  | 64031 Q           |          |           |          |             |           | Q        |         |      |
|          |                        |                     | ·                      |          |                   |          |           |          |             |           |          | Þ       |      |
|          |                        |                     |                        |          |                   |          |           |          |             |           |          |         |      |
| OK       | Cancel                 | Refresh             |                        |          |                   |          |           |          |             |           |          |         |      |
| OR       | Guilder                | . tonoon            |                        |          |                   |          |           |          |             |           |          |         |      |
|          |                        |                     |                        |          |                   |          |           |          |             |           |          |         |      |

Note any discrepancies to discuss with cardholder. **NOTE: ALL CHARGES MUST BE RECONCILED AND APPROVED FOR PAYMENT PRIOR TO THE DEADLINE.** If there is a discrepancy, <u>the</u> <u>cardholder</u> must either work with the vendor to obtain a credit (applied to a future month's statement) or if a charge is unauthorized, <u>the cardholder</u> must work with Citibank. Citibank will credit fraudulent charges on a future month's statement.

Review or add Comments as needed for each transaction by clicking on the Comments "balloon" icon found on the **Procurement Card Transactions** screen. Click the "OK" button if Comments were added or click the "Cancel" button when done to return to the Procurement Card Transactions screen.

| Reconcile Statement             |               |         |        |                   |
|---------------------------------|---------------|---------|--------|-------------------|
| Line Comments                   |               |         |        |                   |
| Line: 1 Description:            |               |         |        |                   |
| Reference:                      | 4445001420794 |         |        |                   |
| Transaction Line Comments       |               |         |        | <u>Find</u>   Vie |
| Comments:                       |               | Status: | Active | -                 |
| Test comment for Procard Transa | tion.         |         |        |                   |
| Associated Document             |               |         |        |                   |
| Attachment:                     |               | Attach  |        | View              |
| OK Cancel Refresh               |               |         |        |                   |

When a transaction is determined to be acceptable, click the Drop-down box in the "**\*Status**" column and change the status from "**Verified**" to "**Approved**. Optionally, after you have reviewed and reconciled ALL transactions, you may click the "**Select All**" link and then click the "**Approve**" button to change the status from "**Verified**" to "**Approved**" for all transactions at once.

| Rec                                  | Reconcile Statement |               |                         |          |                 |                       |                |            |      |                  |                      |                 |                    |
|--------------------------------------|---------------------|---------------|-------------------------|----------|-----------------|-----------------------|----------------|------------|------|------------------|----------------------|-----------------|--------------------|
| Procurement Card Transactions        |                     |               |                         |          |                 |                       |                |            |      |                  |                      |                 |                    |
| Empl ID: 5000<br>Card Number: ****** |                     |               | Name:<br>Card Provi     | der:     | Hargrove,<br>MC | L                     |                |            |      |                  |                      |                 |                    |
| R                                    | lun B               | udget Valida  | tion on Save            |          |                 |                       |                |            |      |                  | . 7 .                |                 |                    |
| Ban<br>Tra                           | ik Sta<br>insact    | tion Billing  | <b></b> )               |          |                 |                       |                | <u>Pe</u>  | rson | alize   Find   ] | View All   🔤         | 🎫 First 🕨 1-9 o | f 10 🗳 <u>Last</u> |
|                                      |                     | Trans Date    | Merchant                | *Status  |                 | Transaction<br>Amount | Currency       |            |      | Budget<br>Status | Chartfield<br>Status | Redistrib       | Voucher            |
| 1                                    |                     | 02/06/2014    | HOBBY-LOBBY<br>#0031    | Approved | •               | 81.67                 | USD            | ø          | R    | Valid            | Valid                | No              | No                 |
| 2                                    |                     | 02/07/2014    | BARNES & NOBLE<br>#2624 | Approved | •               | 120.04                | USD            | Q          | R    | Valid            | Valid                | No              | No                 |
| 3                                    |                     | 02/11/2014    | TOYS R US #7825         | Verified | •               | 41.94                 | USD            | Q          | R    | Valid            | Valid                | No              | No                 |
| 4                                    |                     | 02/16/2014    | TARGET 00007757         | Verified | ·               | 130.63                | USD            | 0          | R    | Valid            | Valid                | No              | No                 |
| 5                                    |                     | 02/16/2014    | WAL-MART #2688          | Verified | •               | 10.42                 | USD            | $\bigcirc$ | R    | Valid            | Valid                | No              | No                 |
| 6                                    |                     | 02/17/2014    | HOBBY-LOBBY<br>#0031    | Verified | •               | 233.59                | USD            | 0          | R    | Valid            | Valid                | No              | No                 |
| 7                                    |                     | 02/20/2014    | WAL-MART #1044          | Verified | •               | 118.81                | USD            | $\bigcirc$ | R    | Valid            | Valid                | No              | No                 |
| 8                                    |                     | 02/25/2014    | OFFICE DEPOT #242       | Verified | •               | 19.99                 | USD            | 0          | R    | Valid            | Valid                | No              | No                 |
| 9                                    |                     | 02/25/2014    | OFFICE DEPOT #242       | Verified | •               | 260.89                | USD            | 0          | R    | Valid            | Valid                | No              | No                 |
|                                      | 1                   |               |                         |          | III             |                       |                | ſ          |      |                  |                      |                 | ۲                  |
|                                      | Selec               | <u>zt All</u> | Un-select A             | Ш        |                 |                       | Verify Approve |            |      |                  | Validate Budget      |                 |                    |
|                                      |                     |               |                         |          |                 |                       |                |            |      |                  |                      |                 |                    |

When all transactions have been Reconciled for this cardholder and "**\*Status**" changed from "**Verified**" to "**Approved**", click the "**Save**" button at the bottom left corner of the screen. Note, if necessary, you can "**Save**" your work before all transactions have been marked for Approval and log in later to complete the Review and Approval process.

| 10 🔽 03/02 | 2/2014 WAL-MART #2688 Ap | oproved -  | 90.85 USD         | 🖓 🔜 Valid | Valid | No N            | 10 |
|------------|--------------------------|------------|-------------------|-----------|-------|-----------------|----|
| •          |                          |            | III               |           |       |                 | •  |
| Select All | Un-select All            |            | Verify            | Approve   |       | /alidate Budget |    |
| Search     | Purchase Details         | Split Line | Distribution Terr | nplate    |       |                 |    |
|            |                          |            |                   |           |       |                 |    |
|            |                          |            |                   |           |       |                 |    |
| Save 🗄     | Notify Refresh           |            |                   |           |       |                 |    |

Please note that often the "Save" button is below the bottom horizon of the screen. You must scroll down to click the Save button!